# Quick Start Guide - iPhone StockMove Express

#### **Phone Requirements**

*Stock Move Express* for iPhone requires an iPhone running iOS version 7.1 and higher. The phone will need Internet access via mobile data or Wi-Fi.

#### **Download StockMove Express**

- ▶ Touch the App Store icon on your iPhone or iPad.
- In the search box at the top, search for 'shearwell stock move'
- Select StockMove Express in the search result, then press Get
- The button changes to *Install*; press *Install* to start downloading the app.
- Press Open to start StockMoveExpress.

#### **Register with NLMD-LT**

- You must have an NLMD account to use StockMove Express.
- Open StockMove Express. Register as a new user or log in if you already have an account.
- You can also register online at www.nlmd-lt.co.uk
- Remember your user name and password you will need them to log into StockMove Express

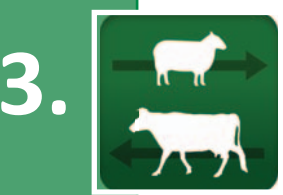

LIVESTOCK TRA

#### Connect to your stick reader

- Open StockMove Express. If a message appears telling you to switch on Bluetooth, press Settings and turn on Bluetooth.
- Touch the sheep icon. Touch the Animal Detail tab at the bottom of the screen. The sheep will turn green.

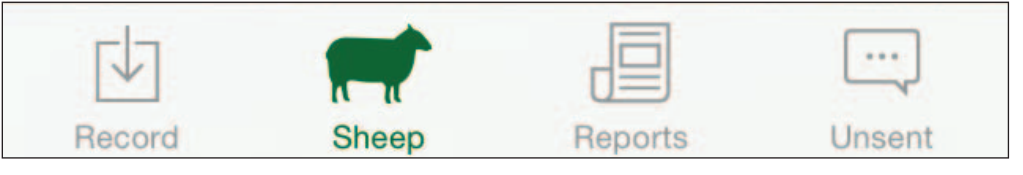

Press the stick reader icon at the top of the screen to see Tag Reader screen.

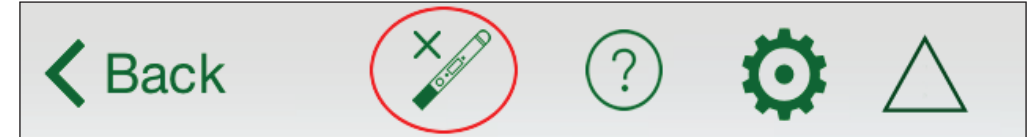

- Turn on your stick reader. Press Add Tag Reader. The app will now scan for all Bluetooth devices in range.
- On the back of the stick reader, look for a label with the Bluetooth name. It will start with SDL440S- followed by some digits. For example: SDL440S-1234
- Once the scan is complete, you will see the stick reader's Bluetooth name in the list. Select it and press Accept.
- The phone will indicate that it is connected to the reader (the icon at the top will change) and the stick reader's blue light will also shine.

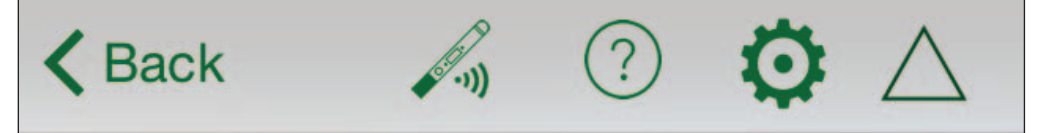

Now the phone will try to automatically connect to this reader whenever you are on a screen which can accept tag reads.

## Quick Start Guide - iPhone StockMove Express

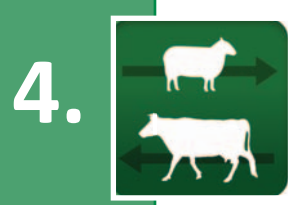

#### Use the StockMove Express Help Guide

Touch the help icon at the top right-hand corner of any page to open a help screen.

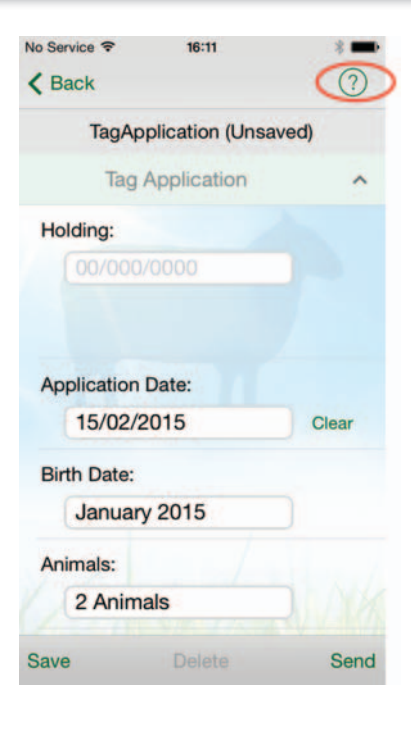

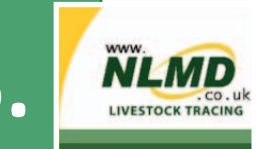

### Learn about NLMD-LT

Go to www.nlmd-lt.co.uk

Click on *Getting Started* 

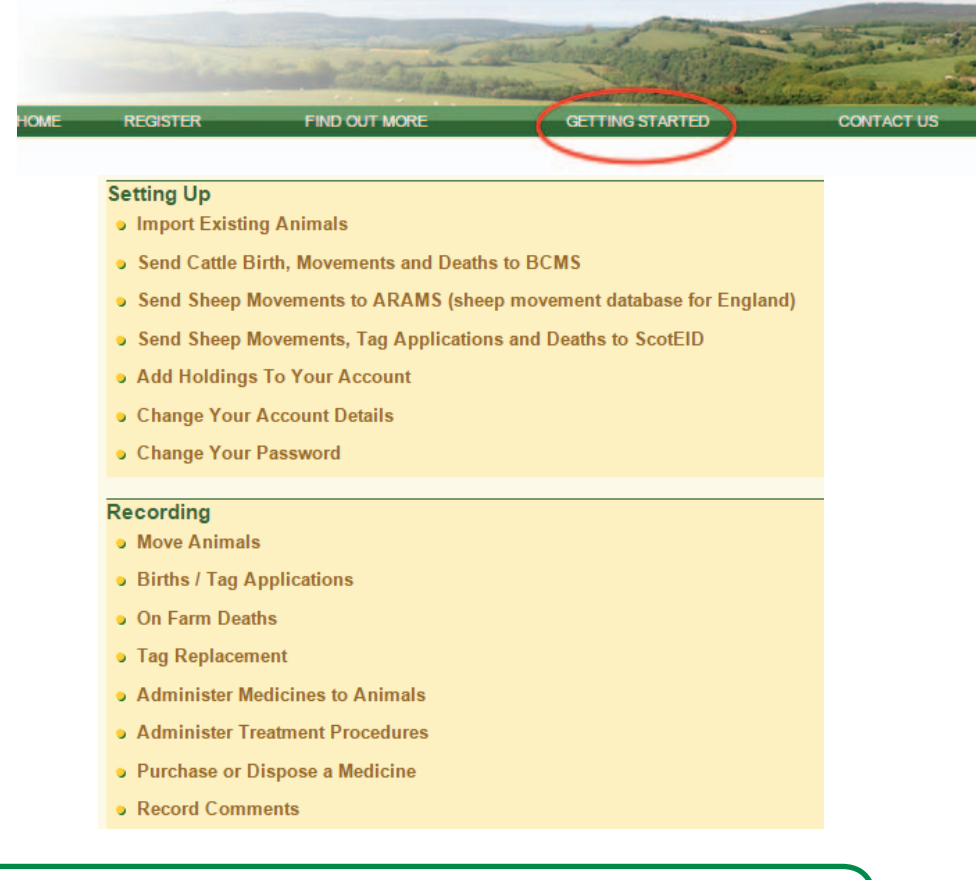

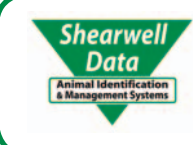

For technical support telephone: +44 (0) 1643 841815 Monday to Friday between 8am - 5pm GMT. You can email technical support at: admin@nlmd.co.uk Check out our Getting Started section on www.nlmd-lt.co.uk